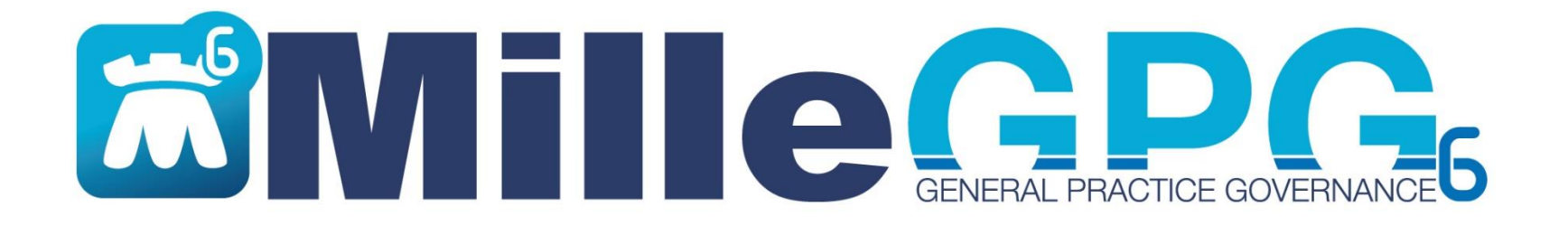

# Istruzioni per installazione e attivazione dei servizi MilleGPG

Download del software: <a href="http://www.millegpg.it/download/">www.millegpg.it/download/</a>

# Scaricare l'ultima versione del Software

#### www.millegpg.it/download/

Collegarsi al sito www.millegpg.it/download/

Cliccare su <u>Scarica</u> <u>MilleGPG6</u> per scaricare l'ultima versione disponibile

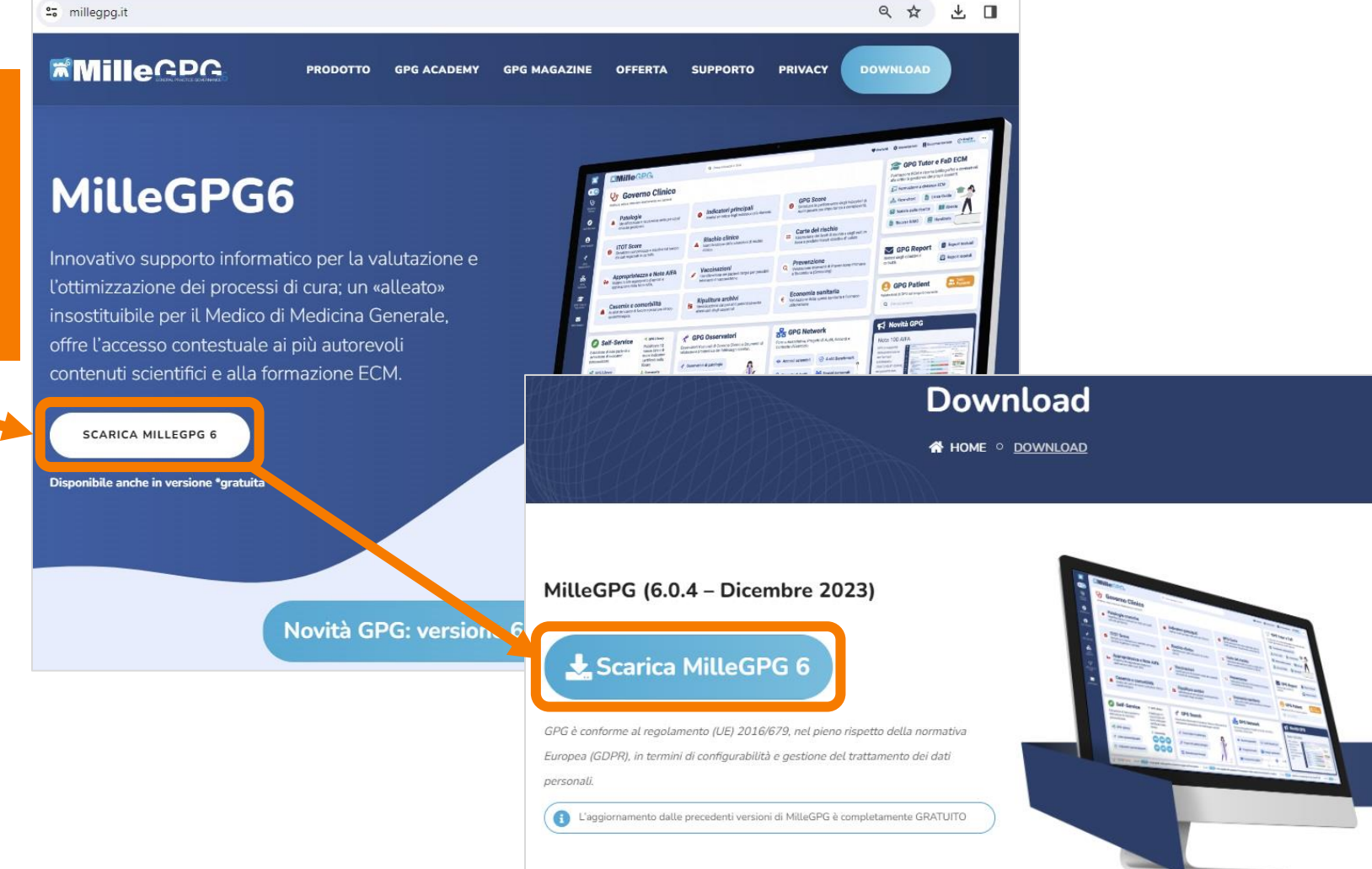

## Installare l'ultima versione del Software

|                                                                                              |                                                                                                    | MilleGPG6               | — D                                                                          | X MilleGPG6                                                                                                    | - 0 X                                                                                                    |
|----------------------------------------------------------------------------------------------|----------------------------------------------------------------------------------------------------|-------------------------|------------------------------------------------------------------------------|----------------------------------------------------------------------------------------------------|----------------------------------------------------------------------------------------------------|
|                                                                                              |                                                                                                    |                         |                                                                              | 1                                                                                                    | 2                                                                                                    |
| Cliccare sull'icona d<br>scaricato e seguire<br>a video                                      | el setup<br>le istruzioni                                                                                                    |                         | Benvenuti in<br>MilleGPG<br>Scarica la versione più recente di MilleGPG      | CUMULIC CPC.  CUMULIC CPC. CUMULIC CPC.  CUMULIC CPC. CUMULIC CPC. |                                                                                                    |
|                                                                                              |                                                                                                    |                         |                                                                              | Download della version<br>Scaricati 395/395 MB (5                                                                                                    | e più recente di MilleGPG<br>0,49 MB/s)                                                                                                    |
| Installazione di MilleGPG6 6.0.4 Dicembre<br>Benvenu<br>installaz<br>Dicembr                 | 2023-(x64) - X III Inti nel programma di ione di MilleGPG6 6.0.4 a III Inti nel 2023-(x64)                                                                                                    | stallazione di MilleGPC | i6 6.0.4 Dicembre 2023-(x64)       —       []         Installazione in corso | B-(xe 4                                                                                                    | di MilleGPG6 6.0.4 Dicembre 2023-(x64) –<br>Completamento dell'installazione<br>MilleGPG6 6.0.4 Dicembre<br>2023-(x64).                      |
| Questo progra<br>2023-(x64) ne<br>Si raccomanda<br>avviare l'instal<br>alcuni file di sia    | amma installerà MilleGPG6 6.0.4 Dicembre<br>Il vostro computer.<br>Il chiudere tutte le altre applicazioni prima di<br>lazione al fine di consentire l'aggiornamento di<br>stema senza dover riavviare il computer. |                         |                                                                              |                                                                                                    | MilleGPG6 6.0.4 Dicembre 2023-(x64) è stato installato sul<br>vostro computer.<br>Scegliere Fine per chiudere il programma di installazione. |
| L'utilizzo di Mill<br>al personale di<br>accedere anch<br>potrebbe incid<br>Per avviare l'in | eGPG6 6.0.4 Dicembre 2023-(x64) è riservato<br>ebitamente incaricato ed autorizzato ad<br>ne a dati sensibili di natura sanitaria, a cui<br>entalmente dare accesso.<br>Istallazione, selezionare Installa.         |                         |                                                                              |                                                                                                    | 1                                                                                                    |
|                                                                                              |                                                                                                    | Luis di Millerrer       |                                                                              |                                                                                                    | Per visitare il sito internet dicca qui                                                                                                    |
|                                                                                              | Installa Annulla                                                                                                    | iazione di MilleGPG6    | < Indietro Avanti >                                                          | Annulla                                                                                                    | < Indietro Fine Annulla                                                                                                    |

#### Primo avvio del Software e login

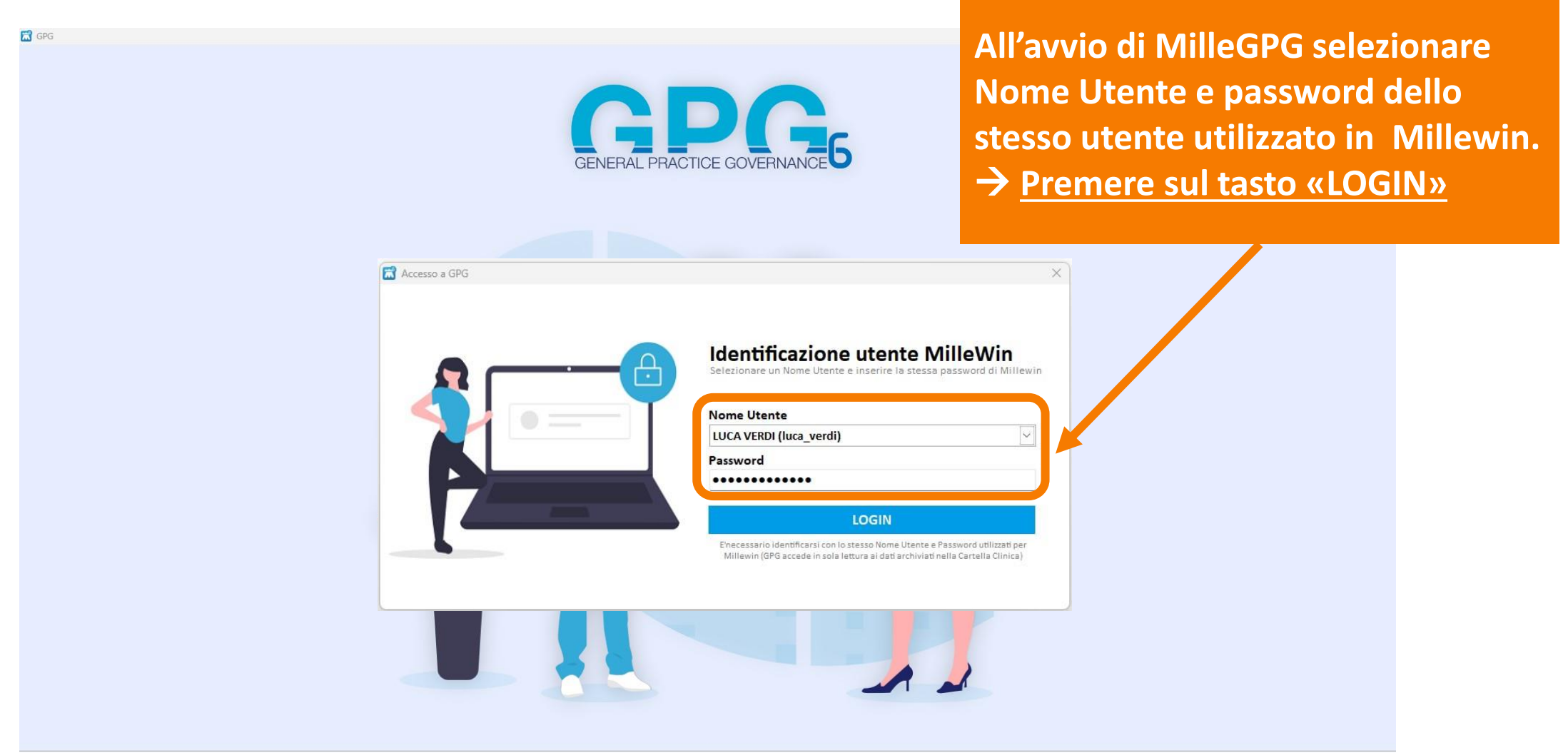

#### Primo avvio del Software e attivazione dei servizi

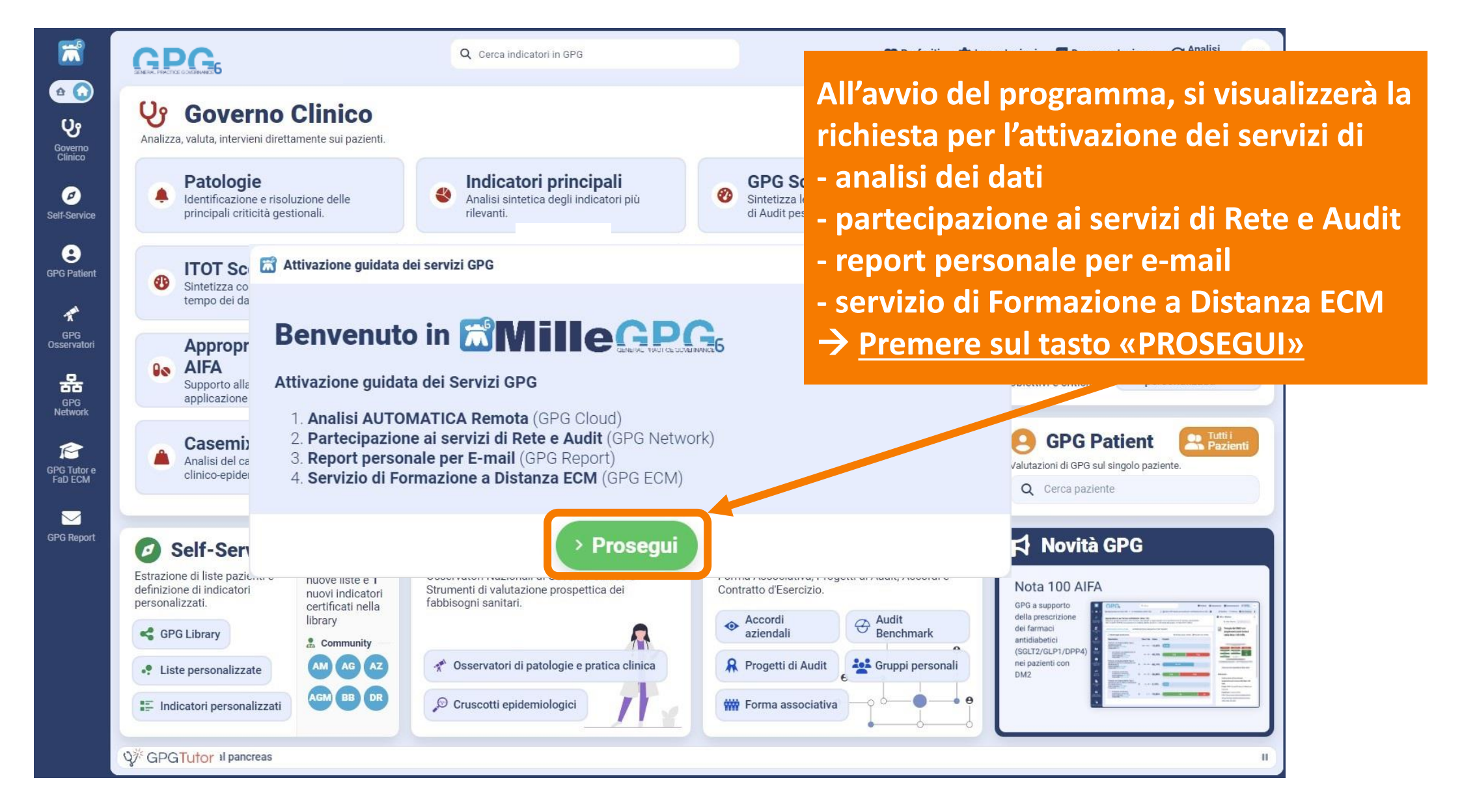

# Prima attivazione dei servizi Cloud e accettazione Privacy

#### Modalità CE (Cloud Edition)

Se si è sottoscritto il contratto per la modalità Cloud → Premere sul tasto «Attiva»

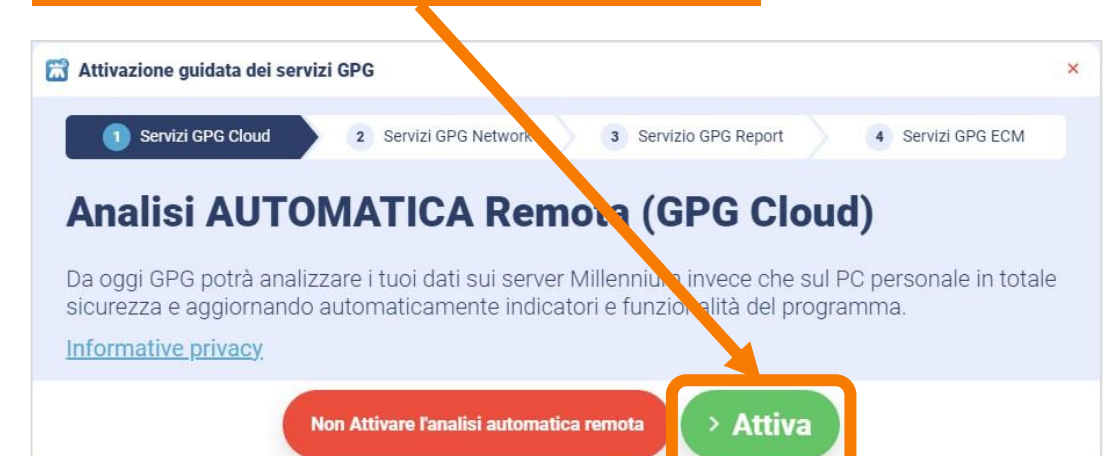

Prendere visione, accettare l'informativa privacy di interesse → Premere sul tasto «Prosegui»

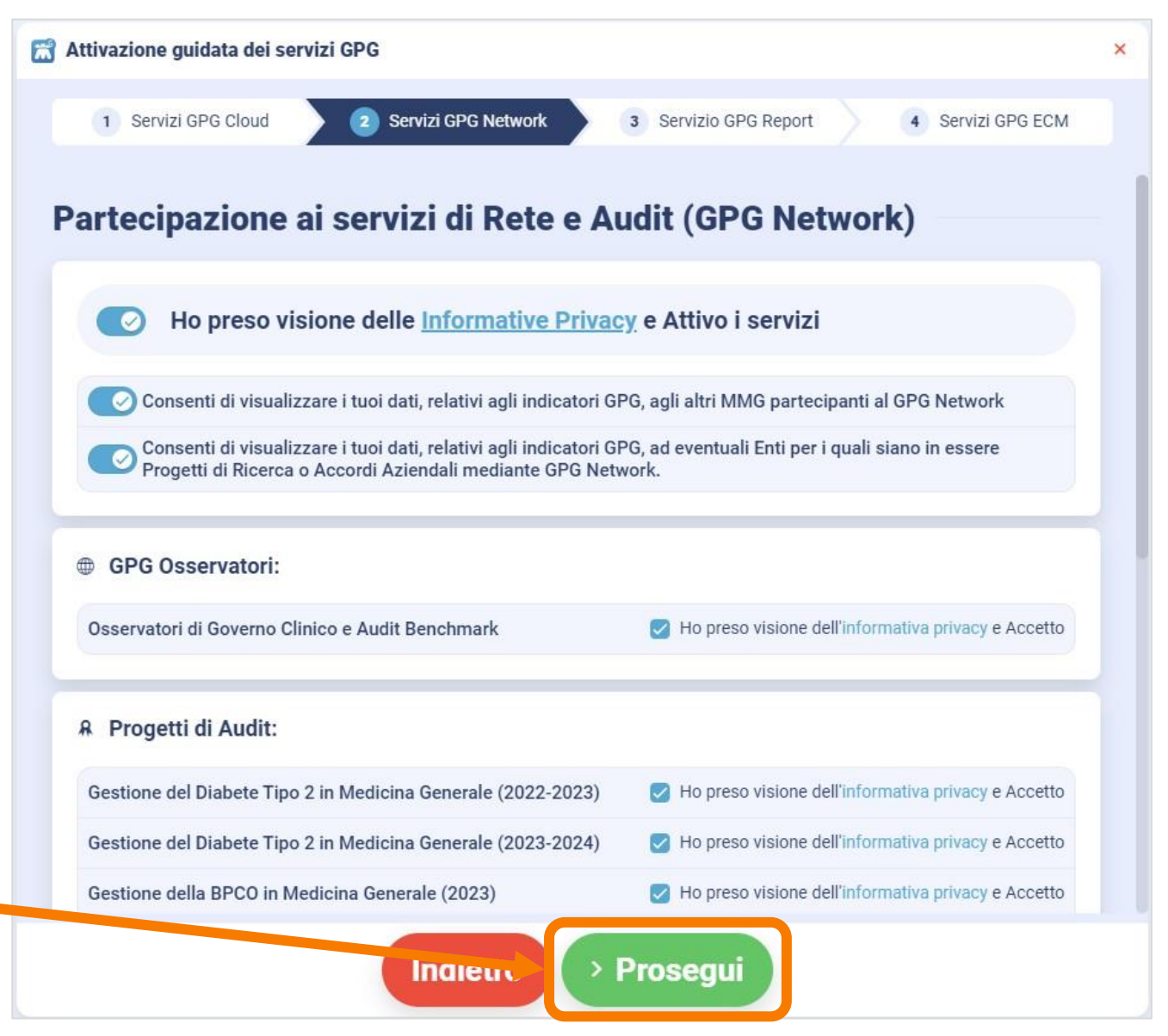

#### Prima attivazione del progetto e impostazione GPG Report Modalità CE (Cloud Edition)

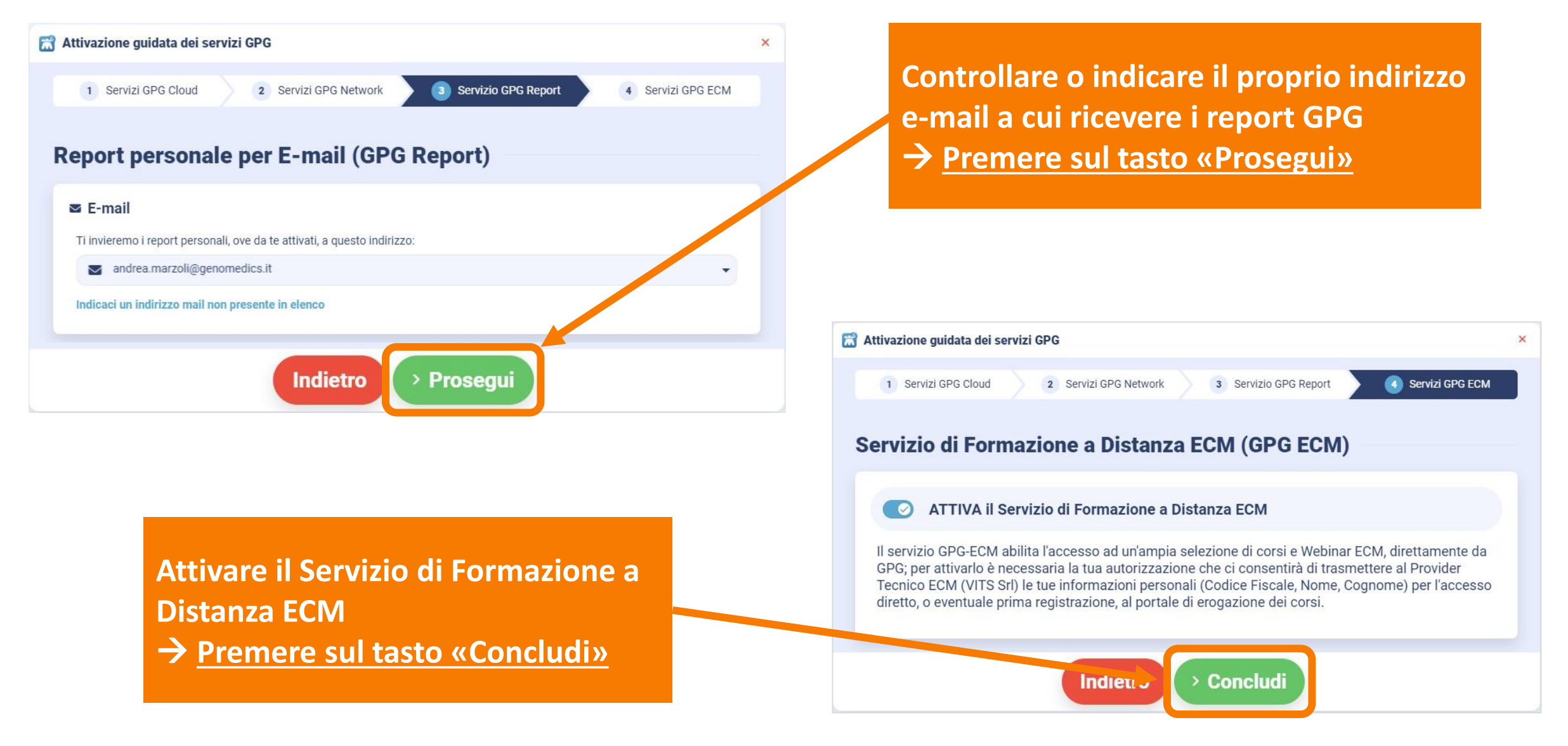

#### Analisi degli indicatori e invio dei dati Modalità CE (Cloud Edition)

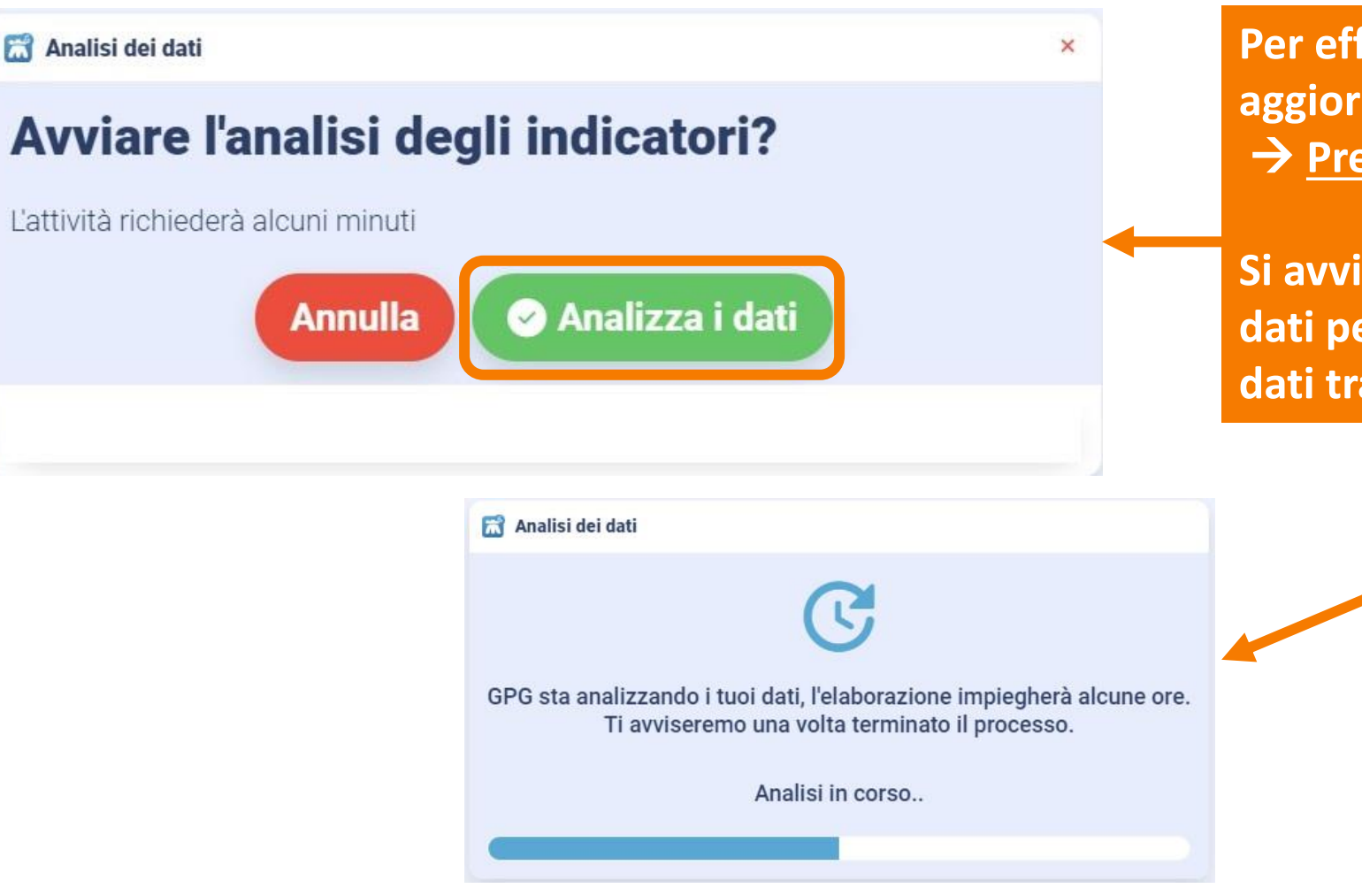

Per effettuare la prima analisi o un aggiornamento successivo → Premere sul tasto «Analizza i dati»

Si avvierà l'analisi degli indicatori e l'invio dati per tenere sempre allineati e aggiornati i dati tra Millewin e MilleGPG

## Primo avvio e impostazione analisi in modalità LE (Local Edition):

Nel caso non si abbiano attivi i servizi cloud/RRSNet della cartella clinica, opera analizzando i dati in «locale». E' necessario in tal caso attivare l'analisi <u>automatica</u> degli indicatori e il corrispondente invio secondo la pianificazione che si deciderà di impostare.

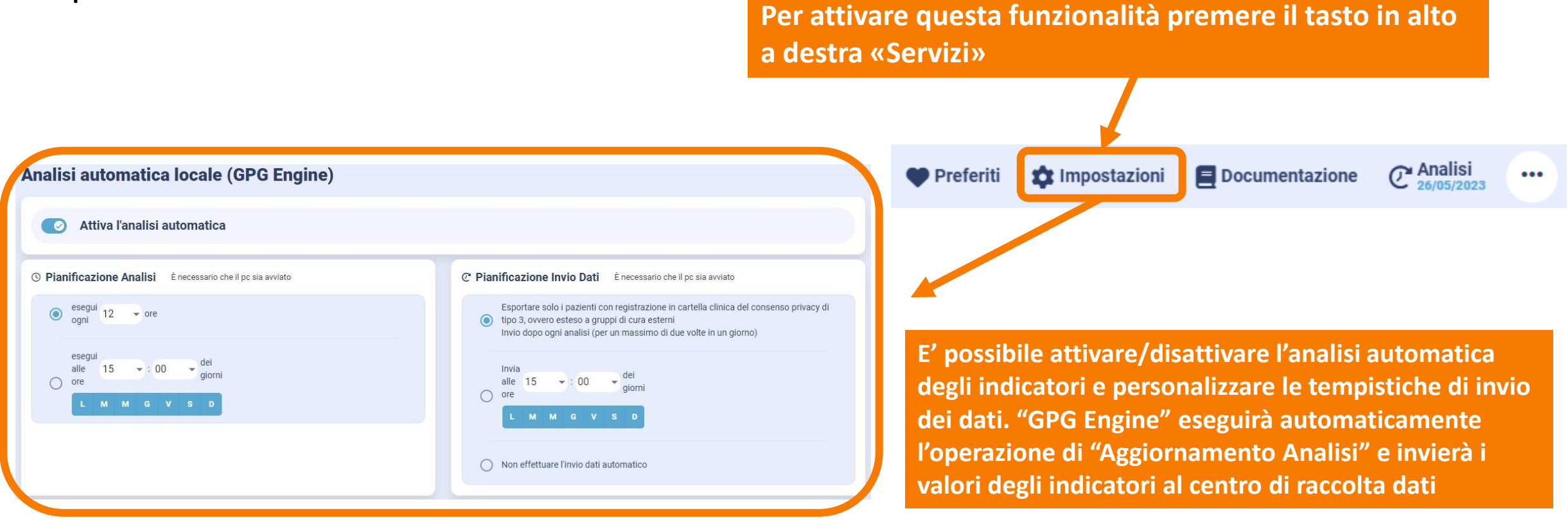

## Analisi degli indicatori e invio dei dati in modalità LE (Local Edition):

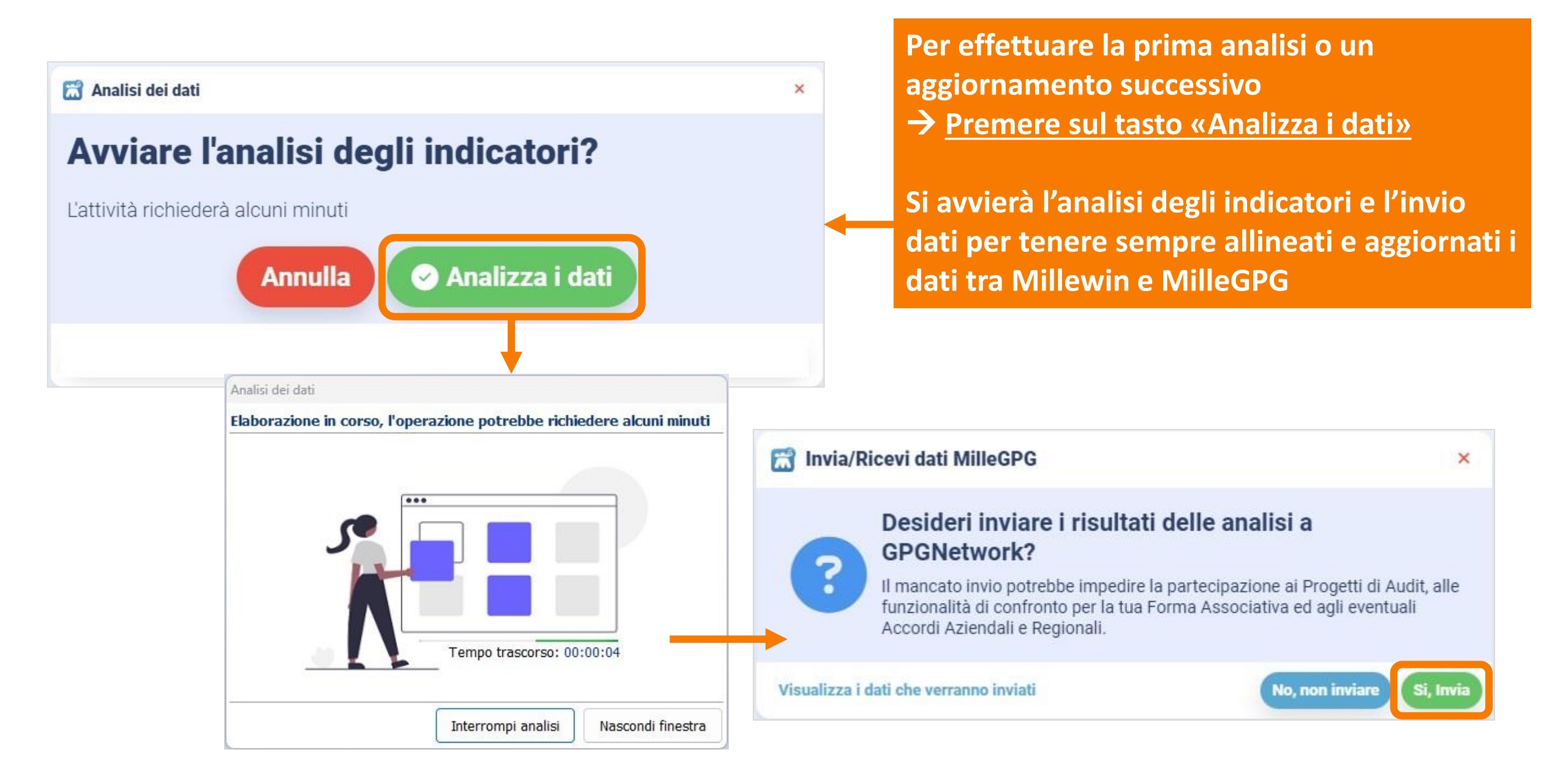

#### Utilizzo del programma - Homepage Standard e Homepage Semplificata

È ora possibile iniziare ad utilizzare il programma per:

- Valutare l'appropriatezza degli interventi;
- Identificare le criticità gestionali di presa in carico degli assistiti;
- Colmare eventuali lacune a livello formativo;
- Aggiornarsi su specifici argomenti contestuali alla pratica clinica;
- Monitorare gli indicatori economici per ridurre l'impatto e lo spreco di risorse;
- Migliorare gli esiti in termini di obiettivi di salute raggiunti;
- Definire in autonomia indicatori e progetti personali di Ricerca e Audit.

La nuova interfaccia grafica di GPG6 favorisce un utilizzo "integrato" dei diversi moduli secondo percorsi logici, obiettivi professionali e strategie di miglioramento individuali – abilitando inoltre ipotesi di ricerca clinica sul campo e offrendo la possibilità di sviluppare progetti di audit completamente personalizzati. Maggior semplicità e velocità per raggiungere tutte le funzioni disponibili.

🙆 🛃 Homepage Semplificata

GPG6 introduce una nuovissima Homepage "semplificata" per gli utenti alle prime armi, gli indicatori più importanti sono ora immediatamente accessibili al primo utilizzo.

#### 🙆 🜀 Homepage Standard

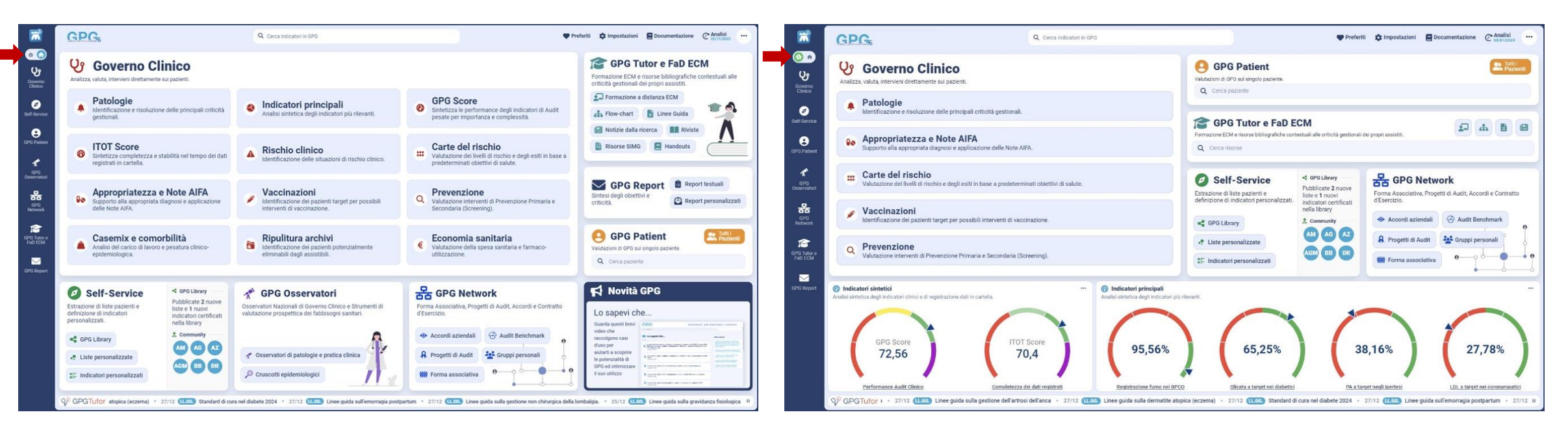

#### Per assistenza sull'utilizzo del Software scrivere a: assistenza.millegpg@genomedics.it